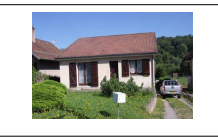

## 1) Barre des tâches

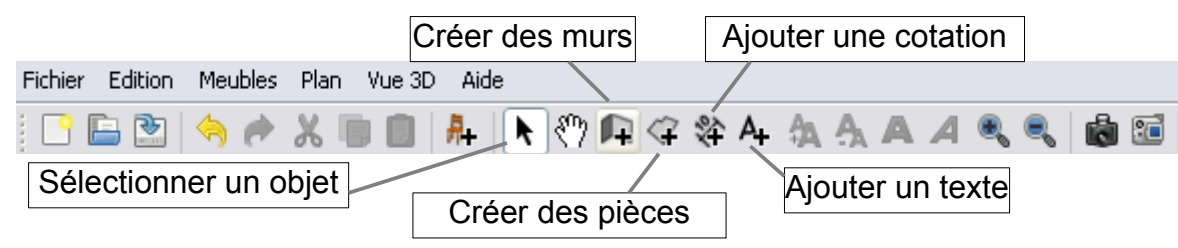

# 2) Présentation générale du logiciel

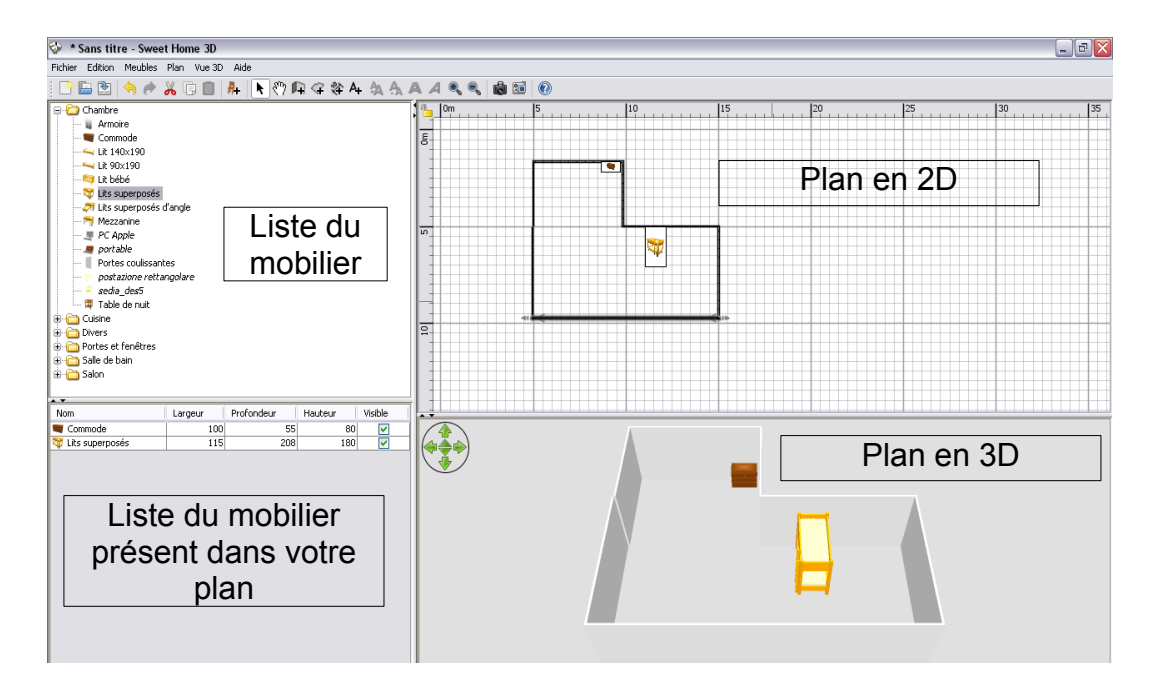

#### 3) Insérer une cotation

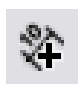

a) Une fois un mur créer voir « 3) Créer des murs ». Cliquer sur l'icône créer les cotes.

b) Cliquer sur les deux extrémités du mur pour avoir sa dimension.

#### 4) Créer un mur

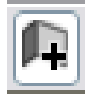

a) Cliquer sur l'icône créer des murs.

b) Dans la partie « plan en 2D tracer vos murs en vérifiant les dimensions

c) Pour quitter la création des murs cliquer sur l'icône ci-dessous ou faire Echap sur le clavier

d) Pour réaliser différents réglages sur les murs, double-cliquer sur le mur désiré.

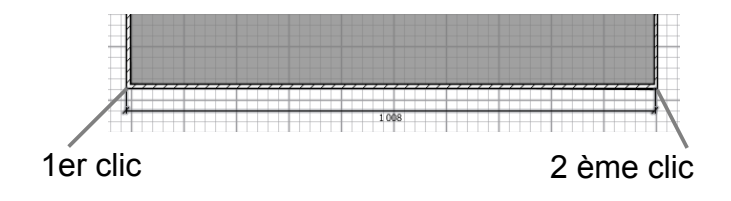

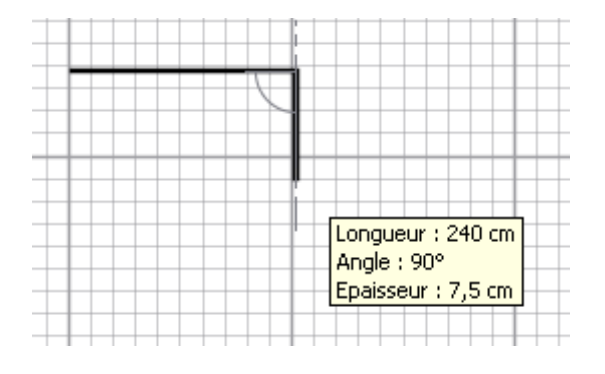

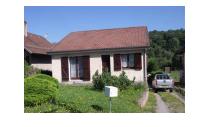

2 ème

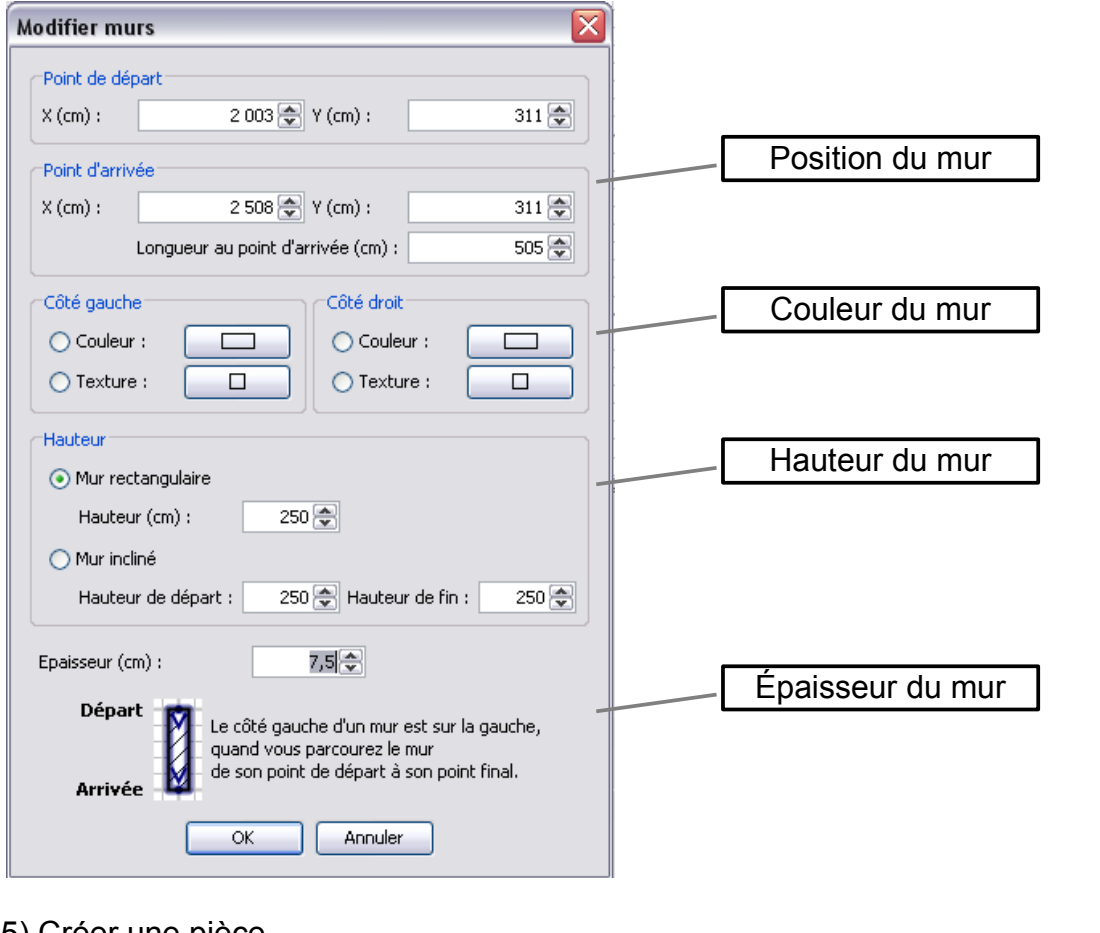

# 5) Créer une pièce

a) Cliquer sur l'icône créer des pièces.

b) Dans la partie « plan en 2D » cliquer dans les quatre coins de la pièces que vous voulez créer.

c) Pour quitter la création des pièces cliquer sur l'icône ci-dessous ou faire Echap sur le clavier

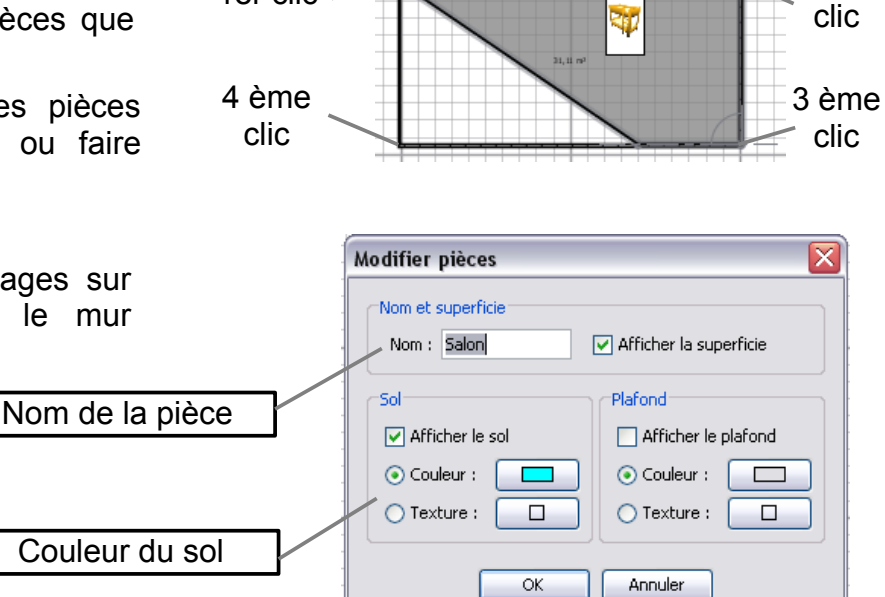

### d) Pour réaliser différents réglages sur les murs, double-cliquer sur le mur désiré.

### 6) Ajouter du mobilier

Cliquer sur le meuble désiré dans la liste du mobilier et le faire glisser jusqu'à la partie « Plan en 2D ».

1er clic